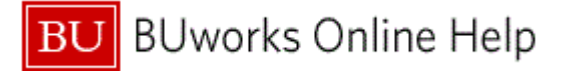

### Introduction

# Process and Trigger

Perform this procedure to display the status of a Financial Document.

### Prerequisites

None

#### Menu Path

Use the following menu path to begin this transaction:

## Financial Accounting **→** Accounts Payable **→** Document **→** Display Document

### **Transaction Code**

FB03

### **Tips and Tricks**

- At times you may need to use your scroll bar to view additional information.
- This example demonstrates the **Accounts Payable** (AP) process for this transaction.

#### Reports

None

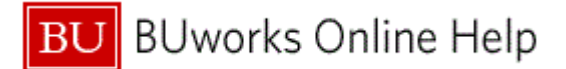

#### Procedure

**1.** Start the transaction using the above menu path or transaction code.

### **Display Document: Initial Screen**

|   | C Document Edit Goto View System Help       |
|---|---------------------------------------------|
| 3 |                                             |
| Ť |                                             |
|   | Display Document: Initial Screen            |
|   | ⅢDocument List Krist Item 🖉 Editing Options |
|   |                                             |
|   | Keys for Entry View                         |
|   | Document Number                             |
| 2 | Company Code                                |
|   | Fiscal Year                                 |
|   |                                             |
|   |                                             |
|   |                                             |
|   |                                             |
|   |                                             |
|   |                                             |
|   |                                             |
|   |                                             |
|   |                                             |
|   |                                             |
|   |                                             |
|   |                                             |
|   |                                             |
|   |                                             |
|   |                                             |
|   |                                             |
|   |                                             |
|   |                                             |
|   |                                             |
|   |                                             |
|   |                                             |

2. As required, complete/review the following fields:

| Field           | R/O/C    | Description                                                                                                    |  |  |  |
|-----------------|----------|----------------------------------------------------------------------------------------------------|--|--|--|
| Document Number | Required | The unique identification value assigned to a<br>business event as it is processed in SAP; the<br>system automatically creates and assigns<br>document numbers as each document is posted.<br>Manual assigning of document numbers is not<br>possible. |  |  |  |
|                 |          | Example:<br>190000050                                                                                                    |  |  |  |
|                 |          | You can also click the <b>Document List</b>                                                                                                    |  |  |  |
|                 |          | button to search for a document number.                                                                                                    |  |  |  |

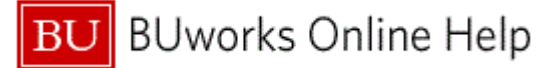

| Field        | R/O/C    | Description                                                                                                    |
|--------------|----------|----------------------------------------------------------------------------------------------------|
| Company Code | Required | The Company Code is the highest organizational<br>unit in Financial Accounting that represents a<br>business organization for which a complete self-<br>contained set of accounts can be drawn upon for<br>purposes of external and internal reporting. The<br><i>Trustees of Boston University</i> are considered one<br>legal entity and will require only one Company<br>Code - TRBU. |
|              |          | Example:<br>TRBU                                                                                                    |
| Fiscal Year  | Required | This identifies the accounting year in which the<br>original transaction was posted. Boston<br>University's fiscal year is from July 1 - June 30.<br><b>Example:</b><br>2011                                                                                                    |

**3.** Click the **Continue** button **Solution** to display the document.

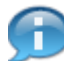

The screen below displays the document information including the accounting information.

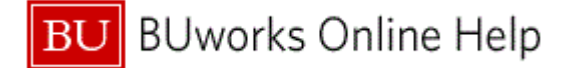

# **Display Document: Data Entry View**

| C Document Edit Goto Extras Settings     | Environment System Help             |                    |             |            | ×     |
|------------------------------------------|-------------------------------------|--------------------|-------------|------------|-------|
|                                          | Document Changes                    | 🛒 🗾 🛛 💽 📑          |             |            |       |
| 5                                        | Check Information                   |                    |             |            |       |
| 👼 🖬 Display Document: Data En            | P <u>a</u> yment Usage              |                    |             |            |       |
| 🎾 📸 🕄 🚇 🏭 Display Currency 🛛 🖫 General ' | Doc <u>u</u> ment Environment       |                    |             |            |       |
|                                          | Additional Assignments              |                    |             |            |       |
| Data Entry View                          | Valuation •                         |                    |             |            |       |
| Document Number 1500000036 Company (     | Correspondence                      | 2011               |             |            |       |
| Document Date 04/05/2011 Posting Da      | t Bala <u>n</u> ce Sheet Adjustment | 10                 |             |            |       |
| Reference Cross-CC n                     | Invoice Summary                     |                    |             |            |       |
|                                          | Reference Object                    |                    |             |            |       |
|                                          |                                     |                    |             |            |       |
|                                          |                                     | Cast Castan Joudan | WDC element | Crent      | Terri |
| 1 101021 Citizens AP Out Chk 1,250.00    | - 9TRS 9999999                      | 999                | WBS element | GRANTNR    | rext  |
| 2 49999992 One Time Vendor - 1,250.00    | ]                                   |                    |             |            |       |
| = 0.0                                    | 1                                   |                    |             |            |       |
| 4 4                                      |                                     |                    |             |            | 4 3   |
|                                          |                                     |                    |             |            |       |
|                                          |                                     |                    |             |            |       |
|                                          | SAD                                 |                    | SER (1) 110 | venchw10 1 | INC   |

- 4. Click Environment Environment on the main toolbar.
- 5. Select Check Information
- **6.** The transaction is complete.

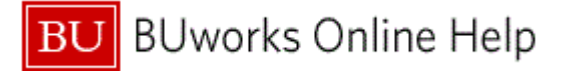

### **Results and Next Steps**

You have successfully displayed a financial document.